## Family Record, Financials Tab -PrePay Deposit

Last Modified on 06/05/2019 9:36 am EDT

The PrePay Deposit option allows administrators to accept prepayments for families in the system. This is frequently used by businesses that accept prepayments, but do not want to have a large credit on a family's financial ledger.

1. Navigate to the family record, then select the Financials tab

|    | Home    | Family                     | Payme                           | ents At  | tendance   | Lessons   | Meals                    | Connect                            | Approvals     | Reports                 | Staff                 | Setup                  | ٩        |         |                      |                            |                   |
|----|---------|----------------------------|---------------------------------|----------|------------|-----------|--------------------------|------------------------------------|---------------|-------------------------|-----------------------|------------------------|----------|---------|----------------------|----------------------------|-------------------|
|    | <       | Mille<br>Family<br>Interna | r Family<br>ID 4131<br>al Note: | 90       |            |           |                          | Stu                                | 4<br>udent(s) |                         | Regu<br>Stateme       | <b>ılar</b><br>nt Type |          | Ade     | 436.0<br>Balance Out | 00<br>standing<br>al Notes | >                 |
| um | imary F | amily Cl                   | hildren                         | Parents  | Third Part | y Volunte | eers Co                  | mmunicatio                         | n Auto-Pay    | Vacation                | Financ                | ials R                 | Receipts | Merge   |                      |                            |                   |
| Ye | ear     | 2018<br>nent Li            | ▼<br>st                         |          |            |           |                          |                                    |               |                         | Total C<br>\$ 436     | Outstand<br>5.00       | ding:    |         |                      | Acti                       | ions <del>-</del> |
|    |         | User                       |                                 |          | Post Da    | te        | Descri                   | ption                              |               |                         |                       |                        | Fee      | Payment | Original             | Balance                    |                   |
|    | 🗸 State | ment ID:                   | 633822:                         | 1 - Date | Range: 01/ | 01/2018 t | o 12/31                  | /2018                              |               |                         |                       |                        |          |         |                      |                            | -                 |
|    | 0       | steve                      | miller1                         |          | 11/1       | 5/2018    | Carson<br>CENTE<br>DCW 1 | Miller - No<br>R 1<br>Fransactiona | rmal Fee - D  | CW Transa<br>1 Cub Scou | ctional-<br>ts Zoo Tr | ip -                   | 20.      | 00      |                      | 20.0                       | _                 |

2. Click Actions, then select PrePay Deposit

| Summary                | Family         | Children         | Parents      | Third Party  | Volunteers                  | Communication                                                                                                    | Auto-Pay                                 | Vacation                             | Financials           | Receipts | Merge                                                     |
|------------------------|----------------|------------------|--------------|--------------|-----------------------------|----------------------------------------------------------------------------------------------------|------------------------------------------|--------------------------------------|----------------------|----------|-----------------------------------------------------------|
| Year                   | 2018<br>tement | <b>▼</b><br>List | Sponsor<br>* | Guardian     | 1 Upthehill                 | Totel C<br>thehill • \$754                                                                                                    |                                          |                                      |                      |          | Actions +<br>Adjustments/Add Fee<br>Charge/Reduce Revenue |
|                        | U              | ser              |              | Post Date    | De                          | escription                                                                                                    |                                          |                                      |                      | Fee      | Make Payment                                              |
| 🗸 Sta                  | atement l      | D: 472975        | 50 - Date F  | Range: 01/01 | /2018 to 12                 | 2/31/2018                                                                                                    |                                          |                                      |                      |          | Deposit Correction                                        |
| ≓ dcw_kgass 02/01/2018 |                |                  |              |              | Jac<br>2018 CE<br>AN<br>1 - | Jack Upthehill - Normal Fee - DCW Transactional-<br>CENTER 1<br>AM, Before School Care ~ DCW Transactional- Center<br>1 - 02/01/2018 to 02/28/2018(M_WRF) |                                          |                                      |                      | 240.0    | Coupons<br>Di<br>Pickup Fee                               |
|                        | ≓ do           | cw_kgass         |              | 02/01/       | Z018 AN<br>1 -              | Upthehill - Norm<br>NTER 1<br>4. Before School 0<br>02/01/2018 to 0                                                                                       | al Fee - DCV<br>Care ~ DCW<br>02/28/2018 | V Transacti<br>Transactio<br>(MTWRF) | onal-<br>nal- Center | 270.0    | PrePay Deposit<br>Transfer Balance                        |

3. Navigate to the Prepay Information section and complete the

## information

| Prepay Information 🕼 |   |                    |   |
|----------------------|---|--------------------|---|
| Student: *           |   |                    |   |
| Please Select        |   |                    | - |
| Classroom *          |   |                    |   |
| *                    |   |                    | - |
| Payment Type: *      |   | Payment Amount: *  |   |
| Cash                 | - | \$                 |   |
| Parent Sponsor: *    |   |                    |   |
| <b>a</b>             |   |                    | - |
| Prepay Start Date: * |   | Prepay End Date: * |   |
| 01/09/2019           |   |                    |   |
| Revenue Type: *      |   |                    |   |
|                      | - |                    |   |

• Student - from the drop-down list, select the student that will have

the prepayment allocated to them

- Classroom choose the classroom the prepayment will be allocated against
- Room Semester if there is a semester associated with the prepayment, choose the semester here
- Payment Type select the method of payment
- Payment Amount enter the amount for the payment
- Parent Sponsor select the paying parent
- Prepay Start Date enter the start date for the prepayment
- Prepay End Date enter the end date for the prepayment
- Revenue Type select the revenue type associated to the prepayment. Please Note: revenue types can be set up in Valid Values
- 4. Complete the Allocations section

| Allo  | cations |   |        |                |   |
|-------|---------|---|--------|----------------|---|
| Apply | As: *   |   | Туре о | of Adjustment: |   |
| ۲     |         | - | 盦      |                | • |

- Apply As
  - Payment the prepayment will be posted on the family's financial ledger as a payment
  - Adjustment the prepayment will be posted on the family's financial ledger as an adjustment
- Type of Payment select the payment type the parent is using

## 5. Complete the Prepay Type section

| Ргерау Туре       |   |
|-------------------|---|
| Prepay Type: *    |   |
| 1 Prepay on Date  | - |
| Application Date: |   |
|                   |   |

- Prepay Type this option will determine when the prepayment is posted to the family's financial ledger
  - Prepay on Billing Period this will post the prepay on the family's account for each of the billing periods

- Enter the Prepay Amount
- Select the Prepay Amount Type (percentage or dollar)
- Prepay on Date the prepay will post on the family's account on the provided date
  - Provide the Application Date. Please Note: a batch job is required for prepay deposits to apply on the Application Date. See batch job details below
- Prepay on Child Withdrawal the prepay will post to the family's account when a student withdraws from the center
- 6. Click Show More Fields to display the following options:
  - Check Number if the parent is paying by check, enter the check number into this field
  - Deposit Discount Type if there is a discount setup for prepaid deposits, select the discount from the drop-down
  - Notes enter any necessary notes regarding the prepayment
  - DCW Batch Number this option is used when payments are being batched with <u>user defined</u> batch numbers, typically for reconciliation purposes. See <u>Batch & Report</u> for more information
  - Assigned Batch Number this option is used when payments are being batched with <u>system defined</u> batch numbers, typically for reconciliation purposes. See <u>Batch & Report</u> for more information

## Application Date Batch Job

Before prepay deposits automatically apply on the entered date, a batch job must be setup. This batch job runs daily and will automatically apply prepays based on the "Application Date" from the above setup on each family.

Please contact support to have this batch job turned on for your location.